《桃園國際機場股份有限公司招募甄選筆試成績查詢》

1. 進入桃園國際機場股份有限公司招募甄選網站

網址: https://taoyuan-airport.mcu.edu.tw/

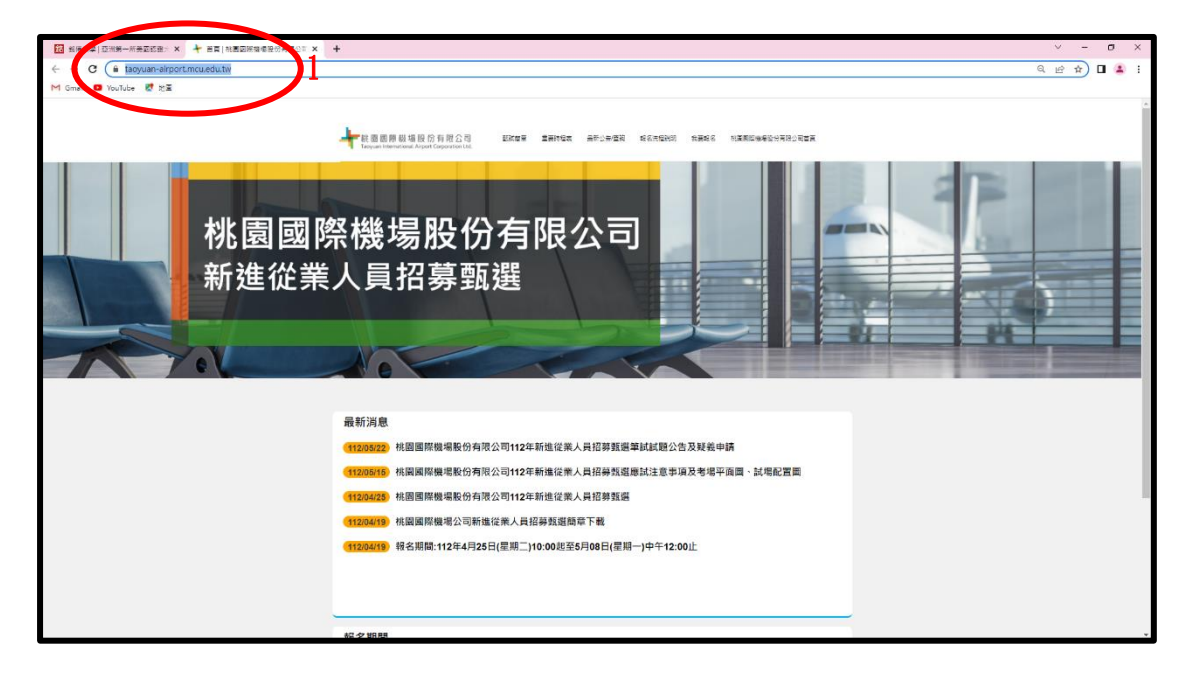

2. 點選【我要報名】

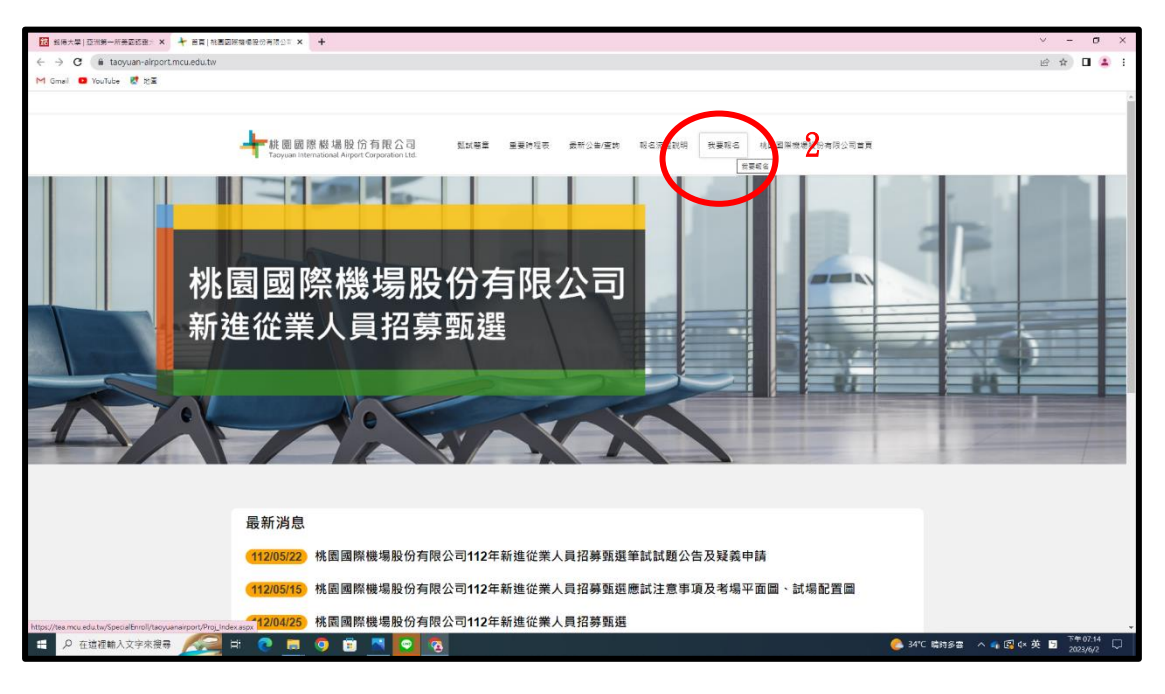

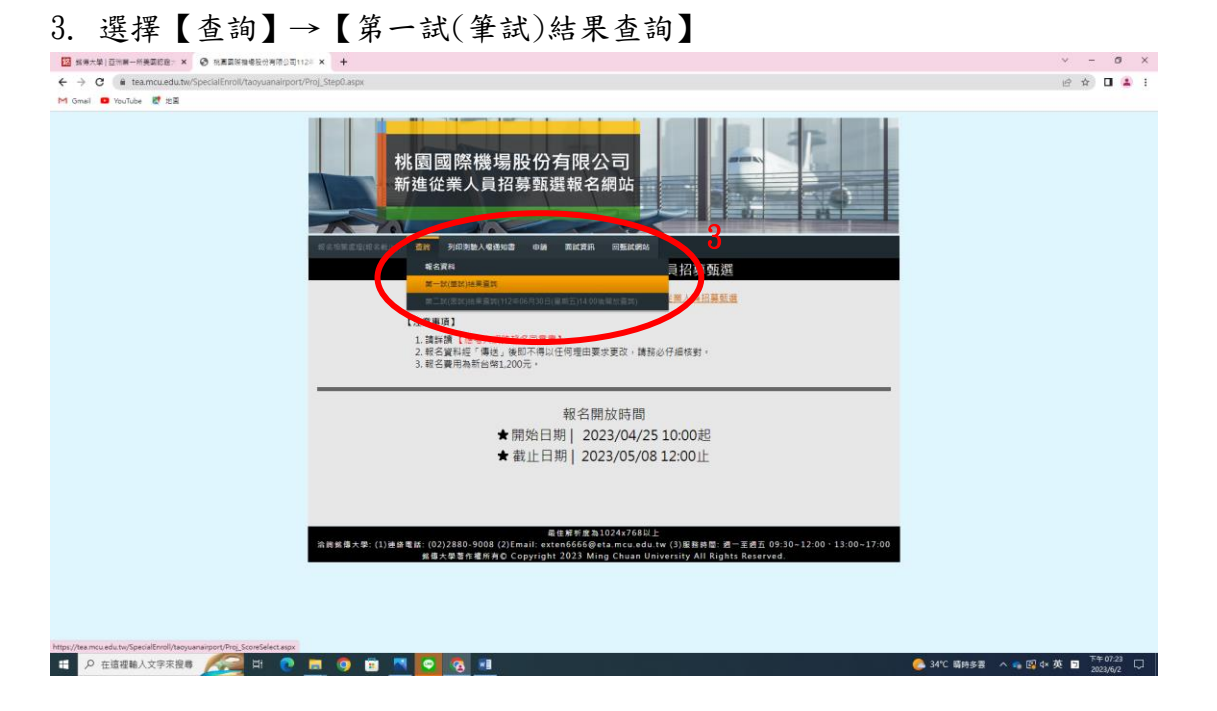

4 輸入【身分證字號】、【准考證後四碼】、【報考類別】

| □ 就得大学(亞州第一所美国印度) × ④ 机菌菜等抽搐及分布得公司112% × +                                |                                    |                                                                                                    | ~ - Ø X                                                  |
|---------------------------------------------------------------------------|------------------------------------|----------------------------------------------------------------------------------------------------|----------------------------------------------------------|
| ← → C 🕯 tea.mcu.edu.tw/SpecialEnroll/Taoyuanainport/Proj_ScoreSelect.aspx |                                    |                                                                                                    | e 🖈 🖬 😩 i                                                |
| M Gmail 🚥 YouTube 😻 地園                                                    |                                    |                                                                                                    |                                                          |
|                                                                           | 桃園國際植新進從業人                         | 集場股份有限公司<br>員招募甄選報名網站<br>圖機場公司112年新進從業人員招募強選                                                                                                    |                                                          |
|                                                                           |                                    | 【第一試(筆試)測驗結果查詢】                                                                                                    |                                                          |
|                                                                           | * 身分臨宇號                            |                                                                                                    |                                                          |
|                                                                           | *准考證後四碼                            |                                                                                                    |                                                          |
|                                                                           | * 考試類別                             | 編译其 ×                                                                                                    |                                                          |
|                                                                           |                                    | imati Ro IN                                                                                                    |                                                          |
| 2354 0 × 0                                                                | :(1) 通佳電話:(02) 2880-9<br>- 底德大學著作者 | 着色着が高生310244738以上<br>18 (21) mail: extendió66時 eta.mita.edu te (3) 新日井田 (君一美者名 09-30-32-6<br>古史 Copyright 2023 Ming Chuan University All Rights Reserved. | 00 - 13:00 - 17:00                                       |
|                                                                           |                                    |                                                                                                    | ▲ 14/2 #1447.8 → 21/4 - 34 <b>■</b> <sup>7</sup> ¥0/27 □ |

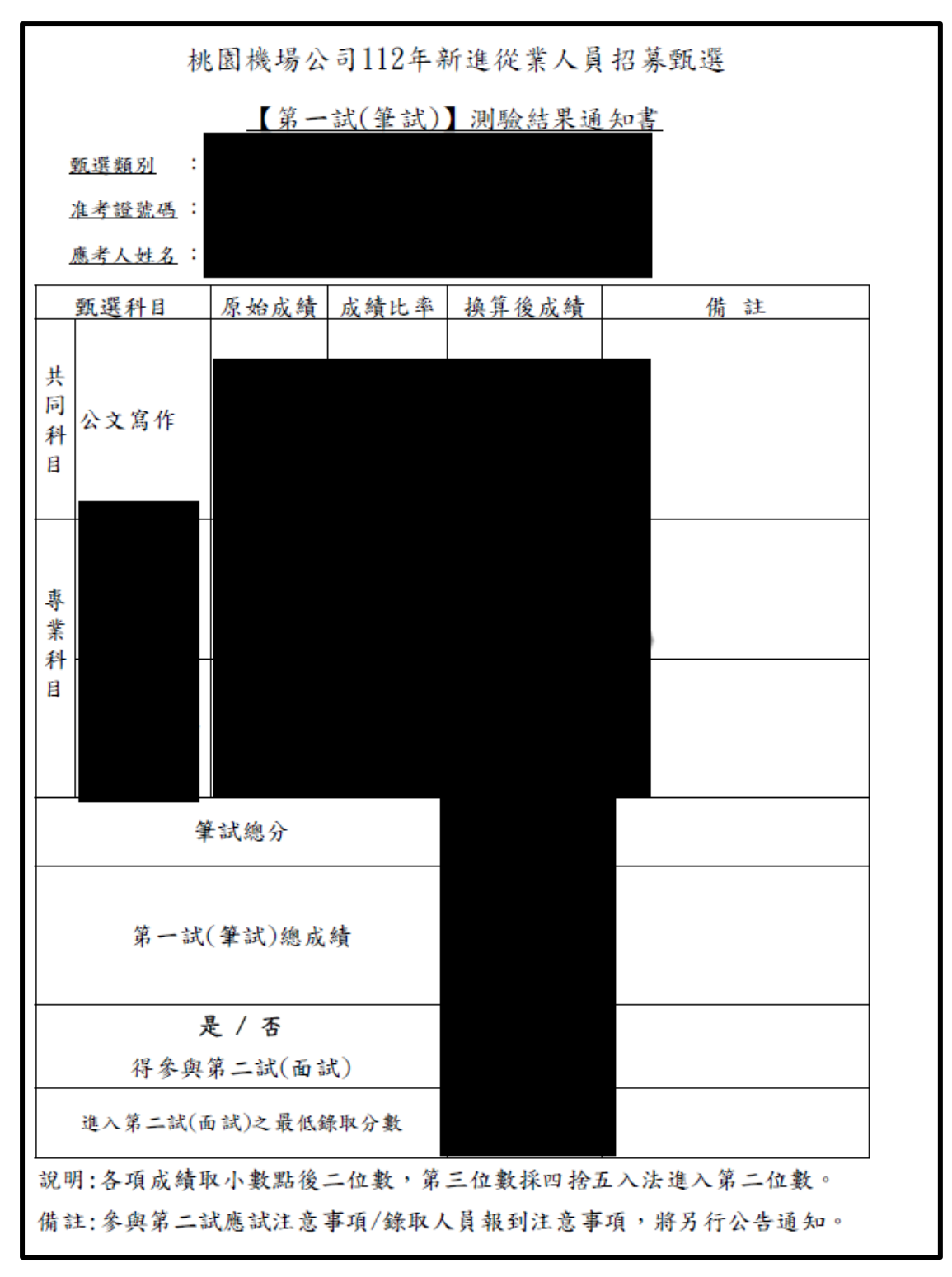

5. 選擇儲存【檔案】後即可將測驗結果列印